Je paie un forfait de poststationnement en ligne

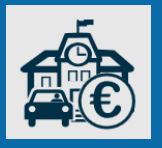

## + simple et + sûr : payez sur stationnement.gouv.fr !

Vous avez reçu à votre domicile un <u>avis de paiement</u> de forfait de post-stationnement ?

#### Payez-le en ligne !

impots.gouv.fr

un site de la direction aénérale des Finances publiques

Vous avez besoin de l'avis et d'une carte bancaire valide.

À noter : Si vous contestez l'avis, vous devez introduire un recours administratif auprès du service dont relève l'agent l'ayant établi. L'adresse de ce service figure sur votre avis.

À noter : Pour payer un avertissement de forfait de post-stationnement <u>majoré</u> ou une amende, rendez-vous sur le site *amendes.gouv.fr.* 

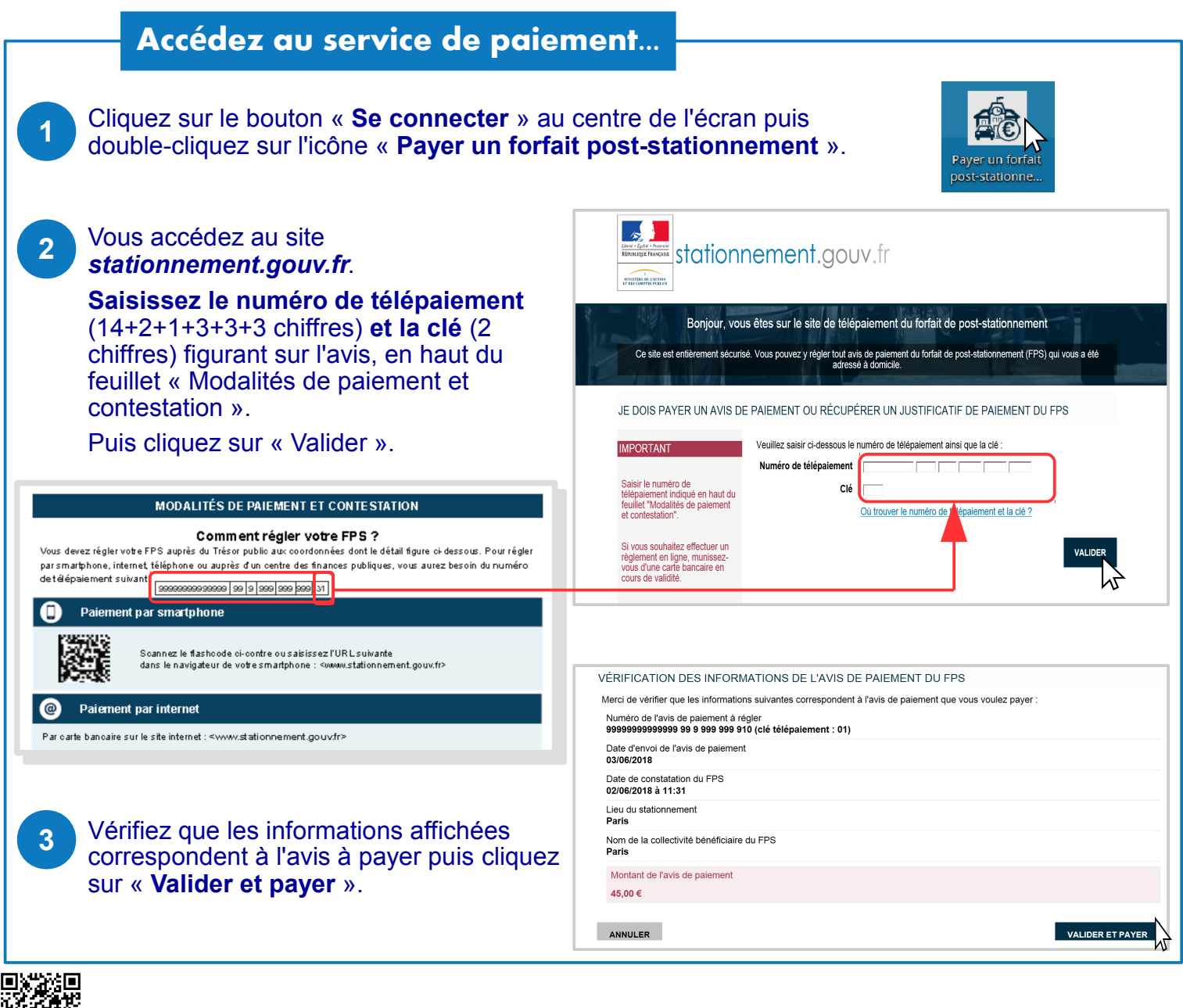

DGFiP – 07/2018

# Réglez par carte bancaire en toute sécurité

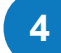

5

7

|                                                                                                    | Sile de palement du FPS<br>Montant de la transaction : c                                           |
|----------------------------------------------------------------------------------------------------|----------------------------------------------------------------------------------------------------|
| Sélectionnez le <b>type de carte bancaire</b><br>que vous souhaitez utiliser.                                                                           | Défails de la transaction   Référence de la transaction :   20050000000000000000000000000000000000 |
|                                                                                                    | Site de palement du FPS<br>Montant de la transaction :                                             |
| Saisissez les <b>références</b> de votre carte bancaire puis « Valider ».                                                                               | Détails de la transaction Informations de la carte   Référence de la transaction : 2019609214      |
| Si une nouvelle fenêtre s'ouvre (dispositif<br>de sécurité de votre banque) saisir votre<br>code d'authentification (transmis par SMS)<br>puis valider. | Vermez satar res morinardons de voire parement<br>soppoppoppoppoppoppoppoppoppoppoppoppopp         |

## Obtenez un justificatif de règlement

Votre paiement est validé !

Cliquez sur le bouton « Continuer ». 6

### Pour obtenir votre justificatif de règlement À CONSERVER :

> Cliquez sur « Recevoir par courriel » puis, dans la fenêtre qui s'affiche, saisissez votre adresse électronique et « Valider ». Le justificatif est envoyé par courriel à cette adresse.

> OU, si vous n'avez pas de messagerie électronique, cliquez sur le bouton « Imprimer » pour l'obtenir au format papier.

> Si vous cliquez sur « Recevoir par voie postale », le justificatif sera envoyé par courrier à l'adresse figurant sur l'avis.

| Site de palement du FPS<br>Montant de la transaction : C                                                                                                    |                                                                                                    |
|----------------------------------------------------------------------------------------------------|----------------------------------------------------------------------------------------------------|
|                                                                                                    | •<br>•                                                                                                |
| Détails de la transaction<br>Date de la transaction :                                                                                                    | En cliquant sur CONTINUER, vous pouvez obtenir un fustificatif prácisant que l'avis de palement a ata |
| 5 juin 2018                                                                                                    | entigrement réglé.                                                                                    |
| Numéro de carte :<br>5017########00                                                                                                    | Votre paiement a été accepté.                                                                         |
| Référence de la transaction :<br>20180605214                                                                                                    | Nous vous conseillons de conserver vos informations de paiement.                                      |
| Identifiant de la commande :<br>999999999999999999999999999910                                                                                                    |                                                                                                    |
| Identifiant du commerçant :                                                                                                    | IMPRIMER LE REÇU DU PAIEMENT CONTINUER                                                                |
| Numéro d'autorisation :                                                                                                    | ru                                                                                                    |
| 701086                                                                                                    |                                                                                                    |
| a transaction s'est bien déroulée et le pa                                                                                                    | alement a blen été enregistré.                                                                        |
| btenir le justificatif de paiement :                                                                                                    | Imprimer Bregistrer en pdf Receiveir par courriel Receiveir par voie postale                          |
| ieu du stationnement                                                                                                    |                                                                                                    |
| Lieu du stationnement<br>Paris<br>Nom de la collectivité bénéficiaire du FPS<br>Paris                                                                                                    | Saisir une adresse courrier élev onique valide :                                                      |
| Location a mon<br>lieu du stationnement<br><b>aris</b><br>Nom de la collectivité bénéficiaire du FPS<br><b>Paris</b><br>Odèle de justifice                                                                                                    | Saisir une adresse courrier élevonique valide :                                                       |
| Jear du stationnement<br>Paris<br>Nom de la collectivité bénéficiaire du FPS<br>Paris<br>Odèle de justifica<br>Détails de la trans                                                                                                    | Saction                                                                                               |
| Lieu du stationnement<br>Paris<br>Nom de la collectivité bénéficiaire du FPS<br>Paris<br>DOCIÈLE CLE jUSTIFICE<br>Détails de la trans<br>Site de palement du FPS<br>Montant de la transaction : 45,00 C                                                                                                    | Saisir une adresse courrier électonique valide :                                                      |
| Lectrona mor<br>Jear du stationnement<br>Paris<br>Nom de la collectivité bénéficiaire du FPS<br>Paris<br>OCIÈE CIE justifice<br>Détails de la trans<br>Site de paiement du FPS<br>Montant de la transaction : 45,00 C<br>Détails de la transaction : 5 juin 2018                                                                                                    | Saisir une adresse courrier électonique valide :                                                      |
| Lecctora mor<br>Jeard du stationnement<br>Paris<br>Nom de la collectivité bénéficiaire du FPS<br>Paris<br>Odèle de justifice<br>Détails de la trans<br>Site de palement du FPS<br>Montant de la transaction : 45,00 C<br>Date de la transaction :<br>5 juin 2018<br>Wunden de carte :<br>5017####################################                                                                                                | Saisir une adresse courrier électronique valide :                                                     |
| Lieu du stationnement<br>Paris<br>Nom de la collectivité bénéficiaire du FPS<br>Paris<br>OCDÈPLE CDE jUSTIFICE<br>Détails de la trans<br>Ste de palement du FPS<br>Montant de la transaction : 45,00 C<br>Date de la transaction : 45,00 C<br>Date de la transaction : 2012<br>Sufference de la transaction :<br>2012<br>Sufference de la transaction :<br>2013<br>Sufference de la transaction :                                | Saisir une adresse courrier électonique valide :                                                      |
| Le du stationnement<br>Paris<br>Nom de la collectivité bénéficiaire du FPS<br>Paris<br>COCIÈCE CE jUSTIFICEE<br>Détails de la trans<br>Site de palement du FPS<br>Montant de la transaction : 45,00 C<br>Date de la transaction : 45,00 C<br>Date de la transaction : 45,00 C<br>Date de la transaction : 45,00 C<br>Reférence de la transaction : 2018/06/2114<br>Benthant de la commande : 99999999999999999999999999999999999 | s JUSTIFICATIF PAR COURRIE                                                                            |
| Codevide mont<br>Paris<br>Nom de la collectivité bénéficiaire du FPS<br>Paris<br>Codèle de justifice<br>Détails de la trans<br>Site de palement du FPS<br>Mentant de la transaction : 45,00 C<br>Date de la transaction : 45,00 C<br>Date de la transaction : 45,00 C<br>Date de la transaction : 2017<br>Sufférence de la transaction :<br>20180605214<br>Identifiant de la commande :<br>99999999999999999910                  | Saisir une adresse courrier électonique valide :                                                      |

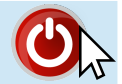